## Neros Pro RGB Hatsune Miku Edition Firmware Update

修正日時:2024年6月27日

修正内容: Neros Pro RGB Hatsune Miku Edition マウス製品の DPI 設定がシャットダウン後にデフォルトに戻る問題を修正

手順:

① パッケージを開いて、「Update」をクリック

| 名前 ^         | 更新日時             | 種類         | サイズ      |
|--------------|------------------|------------|----------|
| 📓 Data       | 2022/05/25 9:45  | 構成設定       | 1 KB     |
| 🚳 Driver.dll | 2020/06/28 19:15 | アプリケーション拡張 | 48 KB    |
| 🔬 EFORMAT    | 2019/07/05 9:14  | 構成設定       | 25 KB    |
| 🚳 HIDDLL.dll | 2016/05/18 15:36 | アプリケーション拡張 | 179 KB   |
|              | 2018/10/10 9:20  | アプリケーション拡張 | 1,646 KB |
| 🔄 Update     | 2024/06/26 17:11 | アプリケーション   | 2,300 KB |

② 「この不明な発行元からアプリからデバイスに変更を加えることを許可しますか?」のダ イアログが表示されたら、「はい」(左側)をクリック

| ユーザーアカウント制御<br>この不明な発行元からのア<br>加えることを許可しますか? | ×<br>プリがデバイスに変更を |
|----------------------------------------------|------------------|
| Update.exe                                   |                  |
| 第11元: 不明<br>ファイルの入手先: このコンピューター上<br>·        | のハード ドライブ        |
| 詳細を表示                                        |                  |
| はい                                           | いいえ              |

③ Mouse Update 画面で、「Update」をクリック

G 541 Mouse Update Mouse Arrive

 $\times$ 

| Update | Exit |
|--------|------|

④ Mouse Update 画面で更新が完了するまでお待ちください

| 🖾 541 Mouse Update                                          |   |
|-------------------------------------------------------------|---|
| No Mouse<br>Updating                                        |   |
|                                                             |   |
| Update Exit                                                 |   |
| ⑤ 更新が完了すると、「Success」の画面が表示されます<br><b>G 541 Mouse Update</b> | × |
| Mouse Arrive<br>Success                                     |   |
|                                                             |   |
| Update Exit                                                 |   |

この度お客様のご迷惑をおかけ、大変申し訳ございません。 今後ともよろしくお願いいたします。